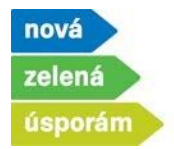

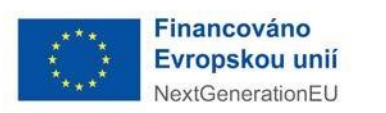

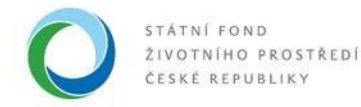

Dokládání realizace pro žádosti, u kterých byla vyplacena záloha a byly podané před realizací v programu NZÚ

- 1) Spuštění doložení realizace po přihlášení do agendového informačního systému SFŽP ČR AIS SFŽP ČR.
  - Žadatel (uživatel žadatele) otevře dokládání realizace přes levé menu "Moje projekty" stisknutím tlačítka "Doložit realizaci".

| A 6 6 6 6 6                      | AIS SFŽP ČR - TEST |                   |                      |                                                  |                                  |                                                |                 |                   | ÚVODNÍ STRÁNKA                                                    | NÁPOVĚDA | DVOŘÁKOVÁ PA               | NVLA .       |
|----------------------------------|--------------------|-------------------|----------------------|--------------------------------------------------|----------------------------------|------------------------------------------------|-----------------|-------------------|-------------------------------------------------------------------|----------|----------------------------|--------------|
|                                  |                    |                   |                      |                                                  | HOME > St                        | m > Dashboard > Moje projekty                  |                 |                   |                                                                   |          | 4                          | <u>CZPĚT</u> |
| Dashhoard                        | Moje projekty      |                   |                      |                                                  |                                  |                                                |                 |                   |                                                                   |          |                            |              |
| Moje projekty<br>Seznam výzev    | Тур                | Pořadové<br>číslo | Registrační<br>číslo | * Název                                          | Program                          | Výzva                                          | Žadatel         | Stav              | Typ lhấty                                                         |          | Termín<br>vypršení         |              |
| Žadatelé<br>Žádosti o registraci | ۹                  | ٩                 | Q 7735000150         | ۹                                                | ٩                                | ۹                                              | ۹               | ۹                 | ۹                                                                 |          | Q (                        | 3            |
|                                  | Projekt            | 5 934             | 7735000150           | Dvořáková_Zateplení RD_Mirové<br>náměstí_babička | Nová zelená úsporám -<br>ModFond | Oprav dům po babičce - NZU-ModFond-<br>RD-ODPB | PAVLA DVOŘÁKOVÁ | Probíhá realizace | Lhůta pro doložení re<br>(eskalace vratka)<br>Doložit realizaci D | ealizace | 16. 1. 20<br>Změnové řízer | 026<br>Dí    |
|                                  | Celkem 1 záznamů   |                   |                      |                                                  |                                  |                                                |                 |                   |                                                                   | Zobri    | szít 20 na stránku 🗸       |              |
|                                  |                    |                   |                      |                                                  |                                  |                                                |                 |                   |                                                                   |          |                            |              |

• Nebo přes levé menu a položku "Dashboard" výběrem úkonu "Doložit realizaci projektu"

|                                                           |                                                                                                    |                     | HOME > Stzp > Dasht                     | board                      |                                 | < ZPĚT     |
|-----------------------------------------------------------|----------------------------------------------------------------------------------------------------|---------------------|-----------------------------------------|----------------------------|---------------------------------|------------|
| Dashboard                                                 | Dashboard                                                                                                    |                     |                                         |                            |                                 |            |
| Moje projekty<br>Seznam výzev<br>Žadatelé<br>Podat žádost | Aktuální úkony uživatele<br>Aktuální typ úkonu uživatele<br>Doložení redlizace projektu (1)<br>Aktuální úkony vybranéň | Lhữty na projektech | Nepřečtené zprávy z nástěnek projektů 🧿 | I)                         |                                 |            |
|                                                           | 10.15                                                                                                    |                     |                                         |                            |                                 | ٥          |
|                                                           | Registrační číslo projektu                                                                                             | Žadatel             | Název projektu                          | Název (úkonu)              | Stav                            | Datum      |
|                                                           | ٩                                                                                                    | ٩                   | ٩                                       | ٩                          | ٩                               | Q 🗂        |
|                                                           | 9210100185                                                                                                    | Pavla Dvořáková     | Dvořáková TČ+25 před realizací          | Doložit realizaci projektu | Čeká se na podklady od žadatele | 1, 3, 2022 |

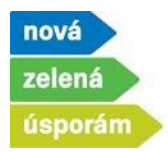

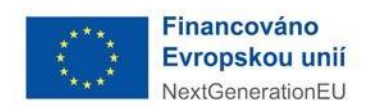

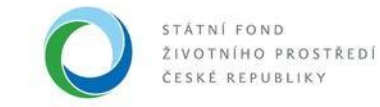

- 2) Zobrazí se první záložka "Změny"
  - Pokud v projektu od podání žádosti nenastaly změny, vyberte "Ne" a pokračujte na další záložku (viz dále bod 3).

| 6 🔿 A I C & A A A                | AIS SFŽP ČR - TEST                              |                                               |                           | ÚVODNÍ STRÁNKA NÁPOVĚDA DVOŘÁKOVÁ PAVLA |
|----------------------------------|-------------------------------------------------|-----------------------------------------------|---------------------------|-----------------------------------------|
|                                  |                                                 | HOME > Sfzg > Dashboard > Mole.prote          | akty > Doložení realizace | <u>&lt; 29ĚT</u>                        |
| Dashboard                        | Doložení realizace                              |                                               |                           | _                                       |
| Moje projekty<br>Seznam výzev    | € 7735000150                                    | Dvořáková_Zateplení RD_Mírové náměstí_babička | PAVLA DVOŘÁKOVÁ           | Probíhá realizace                       |
| Žadatelé<br>Žádosti o renistraci | Stav doložení realizace                         |                                               |                           |                                         |
| Podat žádost                     | Čeká se na podklady od žadatele a jejich podání |                                               |                           |                                         |
|                                  | 2 Změny – 2 Výdaje projektu – 3 – 4             |                                               |                           |                                         |
|                                  | Nestaly v žádosti nějaké změny? Ano 🔿 Ne 🏶      | )                                             |                           |                                         |
|                                  |                                                 |                                               |                           |                                         |
|                                  |                                                 |                                               |                           |                                         |
|                                  |                                                 |                                               |                           | Pokračovat                              |

 Pokud v projektu nastaly změny od podání žádosti, vyberte "Ano". Vyplňte popis změn, případně můžete nahrát dokumenty stisknutím tlačítka "Přidat další přílohu", je-li potřeba a stiskněte tlačítko "Uložit" a následně "Pokračovat".

| Do  | ložení realizace                                                                     |                                               |                 |                   |                          |
|-----|--------------------------------------------------------------------------------------|-----------------------------------------------|-----------------|-------------------|--------------------------|
| €   | 7735000150                                                                           | Dvořáková_Zateplení RD_Mírové náměstí_babička | PAVLA DVOŘÁKOVÁ | Probíhá realizace |                          |
| Sta | v doložení realizace                                                                 |                                               |                 |                   |                          |
|     | Čeká se na podklady od žadatele a jejich podání                                      |                                               |                 |                   |                          |
| •   | <b>1</b> Změny 2 Parametry a indikátory 3 –                                          | - 4 - 5                                       |                 |                   |                          |
| Na  | √staly v žádosti nějaké změny? Ano ® Ne O                                            |                                               |                 |                   |                          |
| ſ   | iedte oppis zmien, stere mastaly od podani zadosti.<br>ozšíření plochy FVE o 1 panel |                                               |                 |                   |                          |
| D   | okumenty                                                                             |                                               |                 |                   |                          |
| Zd  | e můžete přidat přilohy týkající se změn v žádosti.<br>TVD                           | Název                                         |                 | Podpisy           | Akce                     |
|     | Q                                                                                    | Q                                             |                 |                   |                          |
|     |                                                                                      | Žádné záznar                                  | ny              |                   |                          |
|     | Celkem <b>0 záznamů</b>                                                              |                                               |                 |                   | Zobrazit 20 na stránku 🗸 |
|     | Přídat další přilohu                                                                 |                                               |                 |                   |                          |
|     |                                                                                      |                                               |                 |                   | Pokračovat               |

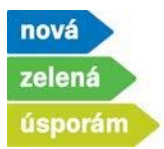

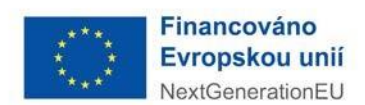

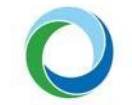

**Pokud jste v projektu uvedli, že nastaly změny**, zobrazí se v dalším kroku záložka "Parametry a indikátory" (jedná se o stejnou záložku, kterou jste vyplňovali při podání žádosti)

- Pokud se změnil výpočet energetického hodnocení pro oblast podpory A (zateplení) nebo B (novostavba), je potřeba stisknout tlačítko "Převzít parametry z ENEX" a vyplnit číslo osvědčení energetického specialisty, číslo ENEX pro stávající stav a číslo ENEX pro navrhovaný (nyní upravený) stav
- U ostatních oblastí podpory je možné přímo editovat hodnoty parametrů, tj. vymažete starou hodnotu a napíšete novou. Pokračujte stisknutím tlačítka "Uložit".
- Pokud má měněný parametr vliv na výši podpory, tak platí:
  - ✓ Parametr se snižuje, snižuje se i výše dotace (např.: původně jsme měli v žádosti 100 m<sup>2</sup> plochy zelené střechy, tedy dotaci 100.000 Kč, při doložení realizace ale uvedeme změnu, kdy došlo ke snížení plochy zelené střechy na 80 m<sup>2</sup> a tudíž budeme mít dotaci poníženou na 80.000 Kč).
  - Parametr se navyšuje (viz náš vzorový příklad rozšíření FVE o 1 panel), dotace se nenavyšuje, zůstává stejná jako při akceptaci a platí částka, kterou žadatel obdržel v rámci zálohy.
- Po opravě parametrů se tlačítkem "Pokračovat" dostaneme na další záložku.

| Doložení realizace                                                                                                    |                  |                                |                                           |                               |                   |            |
|----------------------------------------------------------------------------------------------------|------------------|--------------------------------|-------------------------------------------|-------------------------------|-------------------|------------|
| 7735000150                                                                                                    | Dvořáková_Zatepl | lení RD_Mírové náměstí_babička | PAVLA DVOŘÁKOV                            | ΥÅ                            | Probíhá realizace |            |
| Parametry a indikátory 3. Výdaje projektu                                                                                                    | 4 5              |                                |                                           |                               |                   |            |
|                                                                                                    |                  |                                |                                           |                               |                   |            |
| Parametry                                                                                                    |                  |                                |                                           |                               |                   |            |
| Název parametru                                                                                                    | Hodnota          |                                | Popis                                     |                               |                   |            |
| Seznam členů domácnosti                                                                                                    |                  |                                |                                           |                               |                   |            |
| Jméno                                                                                                    |                  | Příjmení                       |                                           | Datum narození                |                   | Odstranit  |
| Pavla                                                                                                    |                  | Dvořáková                      |                                           | 1.1.1985                      |                   | 1          |
| Josef                                                                                                    |                  | Dvořák                         |                                           | 1.1.1960                      |                   | <b>b</b>   |
| Anna                                                                                                    |                  | Dvořáková                      |                                           | 1.1.2008                      |                   | 1          |
| Přídat řádek                                                                                                    |                  |                                |                                           |                               |                   |            |
| Celková plocha stěny vnější, střechy a další vyjm. konstrukcí pro dotaci [m2]                                                                                                    |                  | 515.02                         | Parametr načitaný z programu ENEX         |                               |                   |            |
| Celkové plocha výplní otvorů pro dotaci [m2]                                                                                                    |                  | 45.11                          | Parametr načitaný z programu ENEX         |                               |                   |            |
| Celkové plocha konstrukcí k zemíně pro dotaci [m2]                                                                                                    |                  |                                | Parametr načítaný z programu ENEX         |                               |                   |            |
|                                                                                                    |                  | 175,09                         |                                           |                               |                   |            |
| videna stinici tatenniky (m2)                                                                                                    |                  | 0,00                           |                                           |                               |                   |            |
| Bonus - Počet bodů environmentálního hodnocení projektu                                                                                                    |                  | 0                              | Pokud nemáte výpočtem doložený environmet | tální hodnocení, zadávejte 0. |                   |            |
| Celkový počet bytových jednotek v navrhovaném stavu                                                                                                    |                  | 1                              |                                           |                               |                   |            |
| Počet osob                                                                                                    |                  |                                |                                           |                               |                   |            |
| And a state of the second state of the second | _                | 3                              |                                           |                               |                   |            |
| reactive boots shearch's solewing democratic all assume funct                                                                                                    |                  | 12.00                          |                                           |                               |                   |            |
| Celkový instalouaný výkon pro přípravu teplá vody (kilip)                                                                                                    |                  | 6,00                           |                                           |                               |                   |            |
| Celkový využitelný získ solárního systému pro přípravu teplé vody [kWh/rok]                                                                                                    |                  | 240,00                         |                                           |                               |                   |            |
| Bonus - počet dělí v plné péč žadatale                                                                                                    | <u> </u>         |                                |                                           |                               |                   |            |
|                                                                                                    |                  | 1                              |                                           |                               |                   |            |
| portes - portes una de Stricave per zacastele                                                                                                    |                  |                                |                                           |                               |                   |            |
|                                                                                                    |                  |                                |                                           |                               | _                 |            |
| Předchozí krok                                                                                                    |                  |                                |                                           |                               |                   | 'okračovat |
|                                                                                                    |                  |                                |                                           |                               |                   |            |

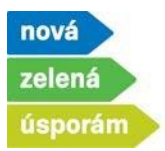

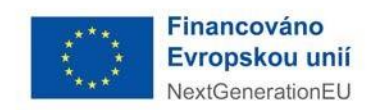

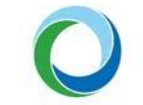

3) Nyní se dostáváme na záložku "Výdaje projektu" (do tohoto místa se dostaneme i z bodu 2), pokud zaškrtneme provedení změn "Ne"). Zde vyplňte celkové a způsobilé výdaje pro každé opatření zvlášť a následně přes tlačítko "Pokračovat" postupte dál.

| Do  | ložení realizace                                           |                                                  |                 |                   |               |                         |
|-----|------------------------------------------------------------|--------------------------------------------------|-----------------|-------------------|---------------|-------------------------|
| E   | 7735000150                                                 | Dvořáková_Zateplení RD_Mírové<br>náměstí_babička | PAVLA DVOŘÁKOVÁ | Probih            | iá realizace  | <b>B</b> <u>U</u> ložit |
|     | <ul> <li>Provedené změny byly uloženy (19.01.20</li> </ul> | 24 09:17:01).                                    |                 |                   |               | ×                       |
| Sta | av doložení realizace                                      |                                                  |                 |                   |               |                         |
|     | Čeká se na podklady od žadatele a jejich podání            |                                                  |                 |                   |               |                         |
| 3   | ♥━♥━€ Výdaje projektu ===4 F                               | řítolny — 5                                      |                 | Collection Sector |               | ٥                       |
|     | ↑ Název aktivity                                           |                                                  |                 | projektu I Kčl    | projektu IKčI | Výše podpory [Kč]       |
| C   | Optimální zateplení domu                                   |                                                  |                 | 1 900 000,00      | 1 754 500,00  | 877 250,00              |
| S   | Solární fotovoltaický ohřev vody                           |                                                  |                 | 100 000.00        | 100 000,00    | 15 000,00               |
| E   | Bonus                                                      |                                                  |                 | $\underline{}$    |               | 152 225,00              |
| c   | Celkem                                                     |                                                  |                 |                   |               | 1 074 475,00            |
|     |                                                            |                                                  |                 |                   |               |                         |
| ľ   | Předchozí krok                                             |                                                  |                 |                   |               | Pokračoval              |

4) Na další záložce dokládáte "Přílohy". Systém AIS sám předvolí povinné přílohy k Vašemu konkrétnímu projektu. Přílohy vložíte se svého uložiště přes tlačítko "Přiložit dokument". Volitelné přílohy můžete přiložit přes tlačítko "Přidat další přílohu". Na další krok se dostaneme přes tlačítko "Pokračovat".

| Doložení realiza                  | ice                                     |                                               |                 |                                       | _                   |
|-----------------------------------|-----------------------------------------|-----------------------------------------------|-----------------|---------------------------------------|---------------------|
| 8                                 | 7735000150                              | Dvořáková_Zateplení RD_Mírové náměstí_babička | PAVLA DVOŘÁKOVÁ | Probíhá realizace                     | E unit              |
| <ul> <li>Provedené změ</li> </ul> | iny były uloženy (19.01.2024 09:20:28). |                                               |                 |                                       | ×                   |
| The debugst partners              |                                         |                                               |                 |                                       |                     |
| Čeká se na podklad                | od žadatele a jejich podání             |                                               |                 |                                       |                     |
| 0 0 0                             | Přilohy — S Shmuti doložení realizace   |                                               |                 |                                       |                     |
| Povinné dokume                    | nty                                     |                                               |                 |                                       |                     |
| + тур<br>О                        |                                         | Pople                                         |                 | + Název Podpiey                       | Akce                |
| Fotodokumentace pro               | vedeného opatření                       |                                               |                 | PfildSt dokument                      |                     |
| Závěrečná zpráva odl              | omého technického dozoru                |                                               |                 | Text Bú o ピ                           | ۵ ال ۵              |
|                                   |                                         |                                               |                 | Přítožit datší dokument stejného typu |                     |
| Zpráva o instalaci zař            | ieni/realizaci opatieni                 |                                               |                 | Test BÚ 0 C                           | 2 ک ک               |
|                                   |                                         |                                               |                 | телин оны оснитите инфекто тури       | Vše 📥               |
| Volitelné dokum                   | enty                                    |                                               |                 |                                       |                     |
| Zde müßete pildet velle d         | piłujici piłkoły a dokumenty            |                                               |                 |                                       |                     |
|                                   |                                         |                                               |                 |                                       | ۰                   |
| +Typ                              |                                         | Název                                         |                 | Podpisy                               | Akce                |
| ~                                 |                                         | S.                                            |                 |                                       | Vie 📩               |
| 🔿 Pîkat çabî p                    | lonu ]                                  |                                               |                 |                                       | de Otherset vie     |
|                                   |                                         |                                               |                 |                                       |                     |
|                                   |                                         |                                               |                 |                                       | $ \longrightarrow $ |
| Předchozí krok                    | ]                                       |                                               |                 |                                       | Pekračovat          |

Státní fond životního prostředí ČR, sídlo: Kaplanova 1931/1, 148 00 Praha 11
korespondenční a kontaktní adresa: Olbrachtova 2006/9, 140 00 Praha 4, T: +420 267 994 300; IČ: 00020729 4/5
www.sfzp.cz, www.novazelenausporam.cz

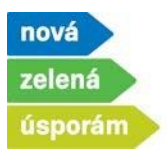

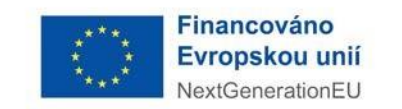

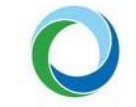

🖶 Vytisknout

5) Na záložce **"Shrnutí doložení realizace"** zkontrolujte vše vyplněné a proces dokončete stisknutím tlačítka "Podat doložení realizace".

| Dolo    | žení realizace                                 |                                                  |                 |                                     |
|---------|------------------------------------------------|--------------------------------------------------|-----------------|-------------------------------------|
| Ð       | 7735000150                                     | Dvořáková_Zateplení RD_Mírové<br>náměstí_babička | PAVLA DVOŘÁKOVÁ | Probíhá realizace                   |
| Stav o  | doložení realizace                             |                                                  |                 |                                     |
| Če      | eká se na podklady od žadatele a jejich podání |                                                  |                 |                                     |
|         | 🖌 🕜 🕜 🍼 🌖 Shrnutí da                           | ložení realizace                                 |                 |                                     |
| Změny   | . ▼                                            |                                                  |                 |                                     |
| Param   | etry a indikátory 🔻                            |                                                  |                 |                                     |
| Výdaje  | e projektu 🔻                                   |                                                  |                 |                                     |
| Přílohy | v <b>•</b>                                     |                                                  |                 |                                     |
|         |                                                |                                                  |                 |                                     |
| Pře     | edchozí krok                                   |                                                  | <b>a</b>        | Vytisknout Podat doložení realizace |

V posledním kroku jste informováni o úspěšném doložení realizace Vašeho projektu.

| Dolož          | ení realizace               |                                                  |                 |                   |
|----------------|-----------------------------|--------------------------------------------------|-----------------|-------------------|
| ₹              | 7735000150                  | Dvořáková_Zateplení RD_Mírové<br>náměstí_babička | PAVLA DVOŘÁKOVÁ | Probíhá realizace |
| Stav do<br>Dok | ožení realizace bylo podáno | tí doložení realizace                            |                 |                   |
| něny<br>Irame  | ▼<br>try a indikátory ▼     |                                                  |                 |                   |
| ýdaje          | projektu 🔻                  |                                                  |                 |                   |
| řílohy         | •                           |                                                  |                 |                   |